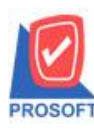

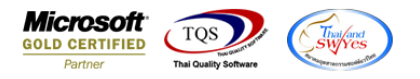

## ระบบ Purchase Oder

- ▶ หน้าจอใบรับสินค้า (ตัวติดตั้งใบรับสินค้า) เพิ่มให้สามารถกำหนดคลังที่เก็บอัตโนมัติโดยใช้คีย์ลัดได้
- 1. ระบบ Purchase Oder > PO Dara Entry > ใบรับสินค้ำ

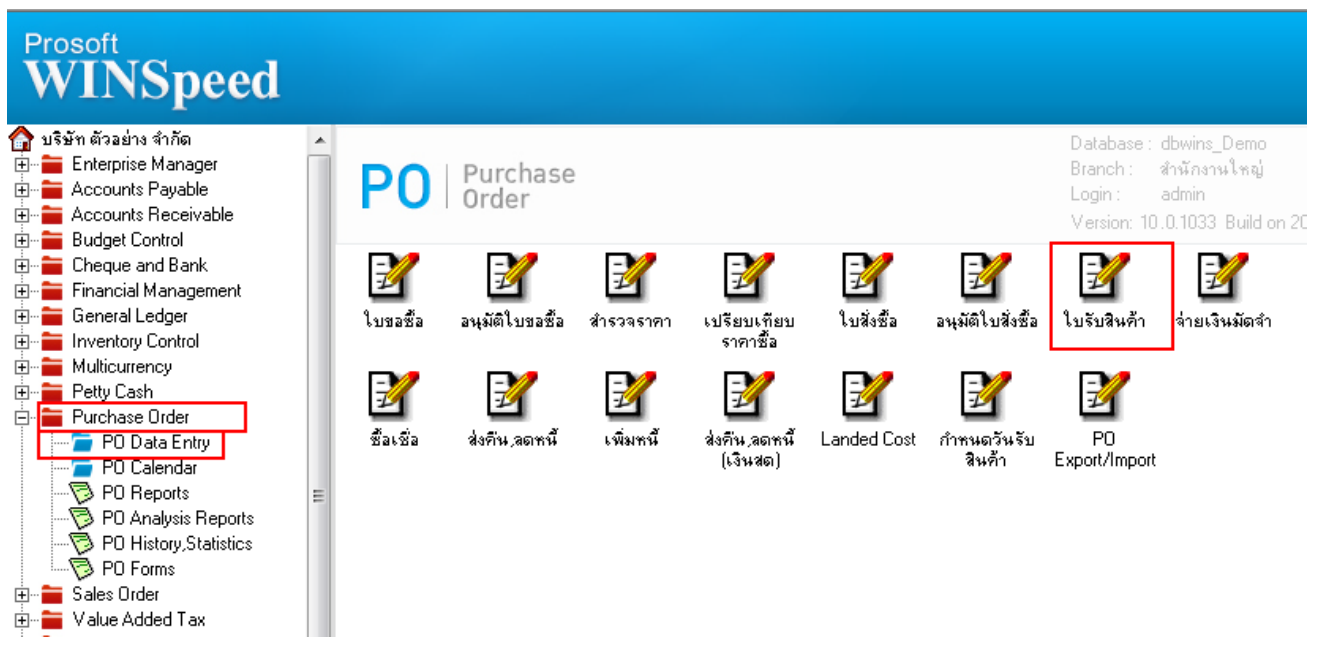

## หน้าจอใบรับสินค้า ในคอลัมน์คลัง หรือ ที่เก็บ ให้กรอกข้อมูลแถวแรก

| ใบรับสินก้า             |                      |              |                   |                           |           |                     |            |
|-------------------------|----------------------|--------------|-------------------|---------------------------|-----------|---------------------|------------|
| รศัสผัชาย ด-0002        | Diethelm Tradin      | ia Co. "Ltd. | ]โเลขที           | เอกสาร RE6                | 402-00001 | Rece                | eipt Entry |
| ชื่อผู้ติดต่อ อิมพร สุข |                      |              | <br>เลขทิ<br>Appr | เป็บส่งของ RE6<br>ove PO. | 402-00001 | วันที่ใบส่งของ<br>💽 | 03/02/2564 |
| เครดิต (วัน)            | ชนส่งโดย             | 1            |                   |                           |           | ผู้รับของ           |            |
| 30                      |                      |              |                   |                           |           |                     |            |
| No. รซัสสินค้า          | ชื่อสินค้า           | คลัง         | ที่เก็บ           | หน่วยนับ                  | จำนวน     | ราคา/หน่วย ส่วนลด   | จำนวนเงิน  |
| 1 DM-001                | ผลไม้                | 01111        | 01 🗖              | • กิโลกรัม                | .00       | .00                 | .00        |
| 2 DM-002                | น้ำตาล               |              |                   | กิโลกรัม                  | .00       | .00                 | .00        |
| 3 DM-003                | น้ำบริสุทธิ์         |              |                   | ลิตร                      | .00       | .00                 | .00        |
| 4 DM-004                | ผักกาดสด             |              |                   | กิโลกรัม                  | .00       | .00                 | .00        |
| 5 DM-005                | เกลือ                |              |                   | กิโลกรัม                  | .00       | .00                 | .00        |
| 6 DM-006                | ผงปรุงรส             |              |                   | กิโลกรัม                  | .00       | .00                 | .00        |
| 7 DM-007                | วัตถุกันเสีย         |              |                   | กิโลกรัม                  | .00       | .00                 | .00        |
| 8 DM-008                | เม็ดพลาสติก          |              |                   | กิโลกรัม                  | .00       | .00                 | .00        |
| 9 DM-009                | แก้สรุงต้ม           |              |                   | กิโลกรัม                  | .00       | .00                 | .00        |
| 10 DM-010               | เม็ดสี               |              |                   | กิโลกรัม                  | .00       | .00                 | .00        |
| 11 FG-001               | ผลไม้กระป๋อง         |              |                   | กระป๋อง                   | .00       | .00                 | .00        |
| ₹_ 3- 3- 0              |                      |              |                   |                           |           | [                   | .00        |
| 😭 Detail 🖺 More         | 🚳 Rate 🦻 Description |              |                   |                           |           |                     |            |
| New 📕 Save              | 🗙 Delete 🛛 💭 Copy    | Print        | Close             |                           |           |                     |            |

10

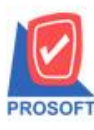

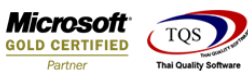

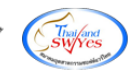

## 3. จากนั้นให้ Click แถวสุดท้าย กด Cttl+F6 ที่แป้นพิมพ์พร้อมกัน โปรแกรมจะระบุคลัง/ที่เก็บอัตโนมัติ

| 🕅 ใบรับสินก้า                               |                            |          |                          |                                         |                          | Rece                                                     | eipt Entry |  |  |
|---------------------------------------------|----------------------------|----------|--------------------------|-----------------------------------------|--------------------------|----------------------------------------------------------|------------|--|--|
| รทัสผู้ชาย ด-0002<br>ชื่อผู้ติดต่อ อิมพรสุข | 🔽 Diethelm Trading<br>প্রম | Co.,Ltd. | เลษที่<br>เลษที่<br>Appr | เอกสาร RE6<br>เป็นส่งของ RE6<br>ove PO. | 6402-00001<br>6402-00001 | <ul> <li>วันที่เอกสาร</li> <li>วันที่ใบส่งของ</li> </ul> | 03/02/2564 |  |  |
| เกรดิต (วัน) ชหส่งโดย<br>30                 |                            |          |                          | ម្លីទីបឋនរ                              |                          |                                                          |            |  |  |
| No. รหัสสินค้า                              | ชื่อสินค้า                 | คลัง     | ที่เก็บ                  | หน่วยนับ                                | จำนวน                    | ราคา/หน่วย ส่วนลด                                        | จำนวนเงิน  |  |  |
| 8 DM-008                                    | เม็ดพลาสติก                | 01111    | 01                       | กิโลกรัม                                | .00                      | .00                                                      | .00        |  |  |
| 9 DM-009                                    | แก้สรุงต้ม                 | 01111    | 01                       | กิโลกรัม                                | .00                      | .00                                                      | .00        |  |  |
| 10 DM-010                                   | เม็ดสี                     | 01111    | 01                       | กิโลกรัม                                | .00                      | .00                                                      | .00        |  |  |
| 11 FG-001                                   | ผลไม้กระป๋อง               | 01111    | 01                       | กระป๋อง                                 | .00                      | .00                                                      | .00        |  |  |
| 12 FG-002                                   | ผักกาดดอง                  | 01111    | 01                       | กระป๋อง                                 | .00                      | .00                                                      | .00        |  |  |
| 13 FG-003                                   | ฉชวนกันความร้อน            | 01111    | 01                       | ม้วน                                    | .00                      | .00                                                      | .00        |  |  |
| 14 IC-0001                                  | คลมพิวเตอร์ รุ่น SAMSUNG   | 01111    | 01                       | เครื่อง                                 | .00                      | .00                                                      | .00        |  |  |
| 15 IC-0002                                  | คลมพิวเตอร์                | 01111    | 01                       | เครื่อง                                 | .00                      | .00                                                      | .00        |  |  |
| 16 IC-0003                                  | คีย์บอร์ด                  | 01111    | 01                       | อัน                                     | .00                      | .00                                                      | .00        |  |  |
| 17 IC-0004                                  | เครื่อง SCAN ลายนิ้วมือ    | 01111    | 01                       | ตัว                                     | .00                      | .00                                                      | .00        |  |  |
| 18 IC-0005                                  | เครื่อง BIO SCAN           | 01111    | 01                       | ตัว                                     | .00                      | .00                                                      | .00 •      |  |  |
| ⊒_ 3- 3- 0                                  |                            |          |                          |                                         |                          | [                                                        | .00        |  |  |
| 😭 Detail 🗎 More                             | 👌 Rate 🦻 Description       |          |                          |                                         |                          |                                                          |            |  |  |
| New 📕 Save                                  | X Delete                   | Print    | <b>∏</b> +Close          |                                         |                          |                                                          |            |  |  |

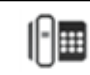